## **Kurzanleitung: Prometheus**

Die Bilddatenbank ist ein verteiltes digitales Bildarchiv für Kunst- und Kulturwissenschaften, das Bildmaterial aus heterogenen Datenbanken online zusammenführt und für die Forschung und Lehre zur Verfügung stellt. Es sind Sammlungen des Architekturmuseum der TU Berlin, das Bildarchiv Preussischer Kulturbesitz oder die EasyDB der Institutionsdatenbank Kunstgeschichte der Universität Bern vorhanden. Die Suche kann auf deutsch durchgeführt werden.

Quelle: http://www.prometheus-bildarchiv.de/prometheus/index

#### Weiterführende Informationen

- Beschreibung der Datenbanken unter http://prometheus.uni-koeln.de/pandora/de/source/list
- Hilfe unter <a href="http://prometheus.uni-koeln.de/pandora/de/help">http://prometheus.uni-koeln.de/pandora/de/help</a>
- Tools & Lernen unter http://www.prometheus-bildarchiv.de/tools/

#### **Einstieg in Prometheus**

Über den Campus-Zugang können Sie das Bildarchiv nutzen, wenn Sie sich im IP-Bereich der ZHdK befinden oder von Zuhause den VPN-Zugang der ZHdK nutzen. Klicken Sie auf **Campus-Zugang**, lesen und bestätigen Sie danach die Nutzungsbedingungen und drücken Sie die Entertaste oder klicken Sie den Einloggen-Button an.

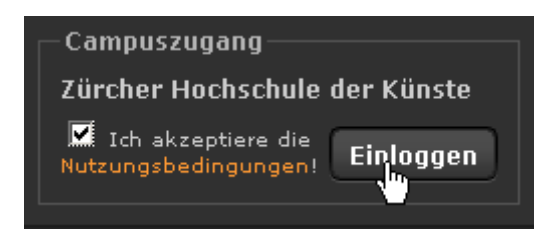

Mit dem Campus-Login können Sie die Bilddatenbank durchsuchen sowie auf die öffentlichen Bildsammlungen zugreifen. Für eine eigene Bildsammlung auf Prometheus und Nutzung der Präsentationswerkzeuge brauchen Sie einen **Persönlichen Zugang.** Siehe Abschnitt Persönlicher Zugang.

### **Einfache Suche**

Die einfache Suche eignet sich für den schnellen Einstieg in Bildsammlungen von Prometheus.

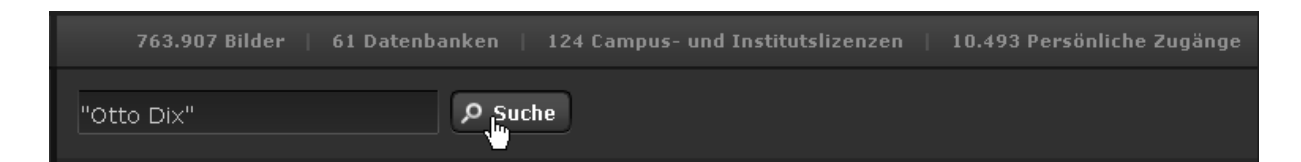

### Möglichkeiten zum Verfeinern der Suche

- Phrasensuche: Wenn mehrere Suchwörter im selben Feld eingegeben werden, wird nach diesen Wörtern genau in dieser Reihenfolge gesucht. *Bsp.: "catch me if you can"*
- Boole'sche Operatoren: Suchbegriffe können mit ODER, "UND NICHT" und UND kombiniert werden.
- Wortstammsuche mit Stern \*: Bsp.: selbst\* sucht selbstbildnis, selbstportrait etc.
- Platzhalter ? f
  ür einen Buchstaben innerhalb eines Wortes. Bsp: m?ier sucht nach meier oder maier

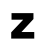

### **Erweiterte Suche**

Die erweiterte Suche bietet weitere Suchfunktionen zum Einschränken der Trefferanzahl an.

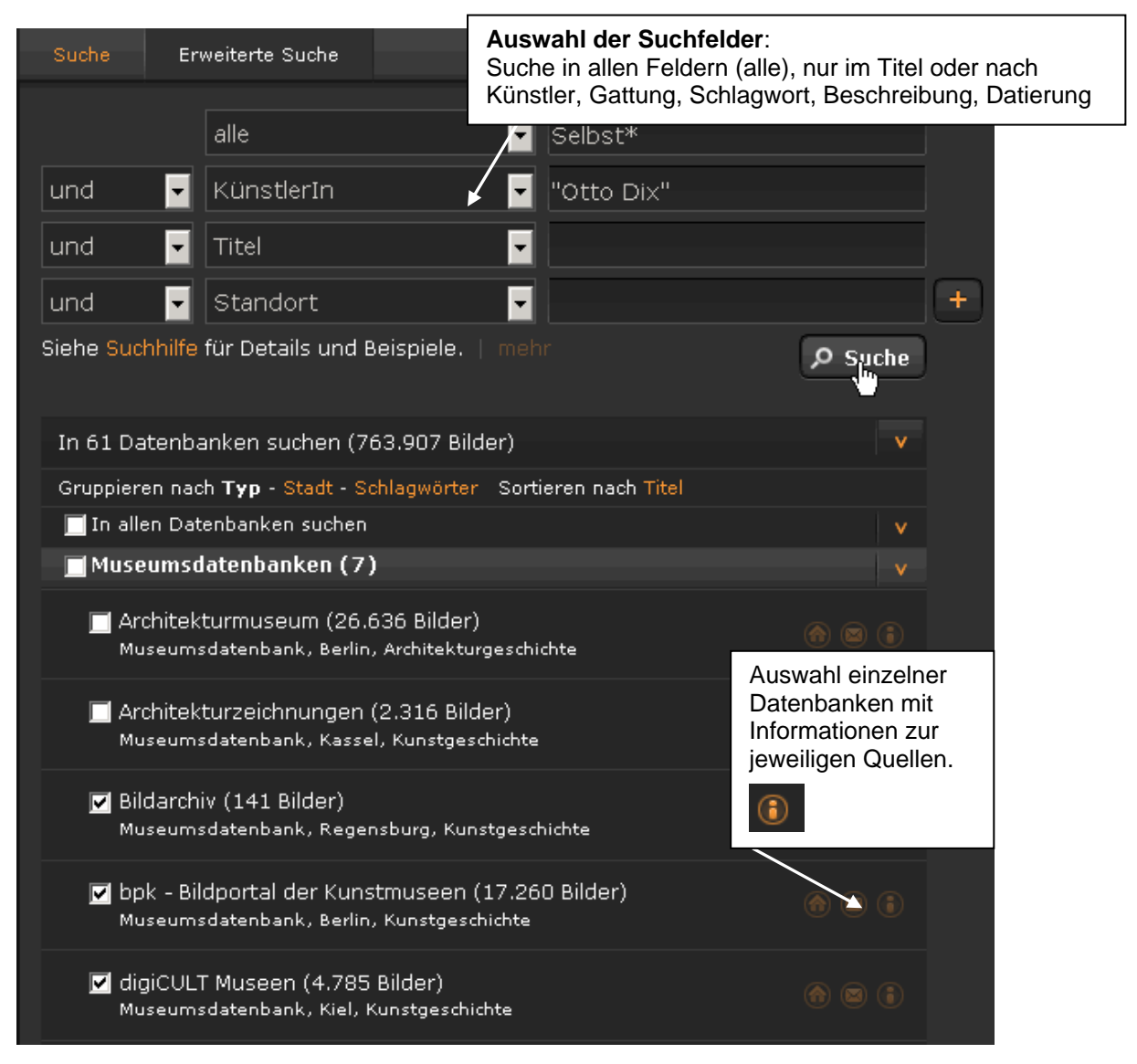

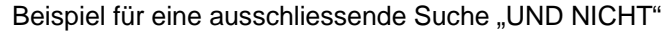

| Suche     | Er     | weiterte Suche        |            |           |       |   |
|-----------|--------|-----------------------|------------|-----------|-------|---|
|           |        | alle                  |            |           |       |   |
| und       | ~      | KünstlerIn            | ×          | Da Vinci  |       |   |
| und nich  | nt 🐱   | Titel                 | ~          | Mona Lisa |       |   |
| und       | ~      | Standort              | ×          |           |       | + |
| Siehe Suc | hhilfe | für Details und Beisp | iele.   me | hr        | Suche |   |

Es werden alle vorhandenen Datensätze von da Vinci angezeigt mit Ausnahme der Mona Lisa.

#### Weitere Tipps zur Suche

siehe http://prometheus.uni-koeln.de/pandora/help/search

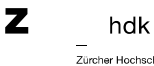

# Ergebnisanzeige

| Treffer 1 – 5 von 5 (in 61 von 61 Datenbanken) [Auswahl ändern] |                           |                                                                                                    |                                       |  |  |  |  |
|-----------------------------------------------------------------|---------------------------|----------------------------------------------------------------------------------------------------|---------------------------------------|--|--|--|--|
| $\exists \in Seite 1 \checkmark von 1 \rightarrow \mapsto S$    | ortierung: Relevar        | nz 🔽 Pro Seite: 10 🔽 🗮 👯 🍳                                                                                                    |                                       |  |  |  |  |
|                                                                 | ler ablegen in            | 7                                                                                                    | $\mathbf{n}$                          |  |  |  |  |
|                                                                 | KünstlerIn<br>Titel       | Otto Dix (Zeichner) 1891 - 1969<br>Otto Dix - Selbstbildnis                                                                     | Zoom aktivieren,<br>um Bildvoransicht |  |  |  |  |
|                                                                 | Standort                  | Kupferstichkabinett, Staatliche Museen zu Berlin                                                                                | zu vergrössern                        |  |  |  |  |
| E S A BEN                                                       | Datierung<br>Bildnachweis | 1924                                                                                                    |                                       |  |  |  |  |
|                                                                 | Bildrecht                 | Werk: VG Bild-Kunst   Foto: bpk / Kupferstichkabinet<br>Jörg P. Anders                                                          | t, SMB /                              |  |  |  |  |
|                                                                 | Datenbank                 | bpk - Bildportal der Kunstmuseen, Bildagentur für<br>Kunst, Kultur und Geschichte, Stiftung Preußischer<br>Kulturbesitz, Berlin | n 🖻                                   |  |  |  |  |
|                                                                 | KünstlerIn                | Otto Dix (Zeichner) 1891 - 1969                                                                                                 |                                       |  |  |  |  |
| ()<br>1/4.07 107 - 377                                          | Titel                     | Otto Dix - Selbstbildnis                                                                                                    |                                       |  |  |  |  |
|                                                                 | Standort                  | Kupferstichkabinett, Staatliche Museen zu Berlin                                                                                |                                       |  |  |  |  |
|                                                                 | Datierung<br>Bildnachweis | 1926                                                                                                    |                                       |  |  |  |  |
|                                                                 | Bildrecht                 | Werk: VG Bild-Kunst   Foto: bpk / Kupferstichkabinett, SMB /<br>Jörg P. Anders                                                  |                                       |  |  |  |  |
|                                                                 | Datenbank                 | bpk - Bildportal der Kunstmuseen, Bildagentur für<br>Kunst, Kultur und Geschichte, Stiftung Preußischer<br>Kulturbesitz, Berlin | () ()<br>()                           |  |  |  |  |

Durch Doppelklick auf das jeweilige Bild wird es in der Vollansicht mit weiteren Details angezeigt.

### Vollansicht

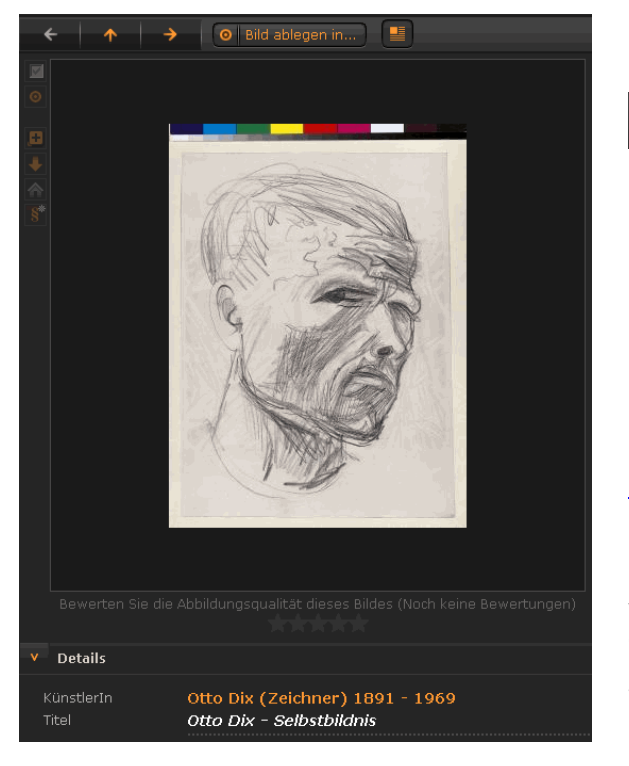

### Menüleiste Vollansicht

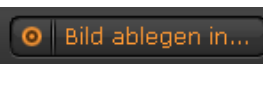

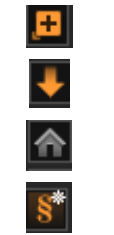

Ablegen in Bildsammlung oder in Präsentation. Registrierung notwendig. Zweite Vergrösserungstufe

Bild und Metadaten herunterladen Zum Bild in der Ursprungsdatenbank Bildrecht- und Publikationsinformation\*

\* Die Bildrechte werden bei VG Bild-Kunst http://www.bildkunst.de/ geregelt und kann direkt via Prometheus eingeholt werden.

Es wird dabei zwischen einer kostenlosen wissenschaftlichen, nicht kommerziellen Nutzung für eine Publikation mit einer Auflage von unter 1000 Exemplaren und einer kostenpflichtigen, kommerziellen Verwendung unterschieden.

Ζ

# Persönlicher Zugang

ZHdK-Angehörige, die im ZHdK-Netzwerk oder über VPN (siehe <u>http://itz.zhdk.ch</u>) auf die Bilddatenbank zugreifen, können in ihr Bilder suchen und sich diese mit den Metadaten herunterladen. Dafür ist keine Registrierung notwendig. Registrierte Benutzende können die gefundenen Bilder zudem in eigene Mappen speichern und eigene Präsentationen erstellen. Dafür registieren Sie sich mit Ihrer ZHdK-Mailadresse (vorname.name@zhdk.ch) bei Prometheus beim Login-Fenster **Persönlicher Zugang** unter dem Fragezeichen.

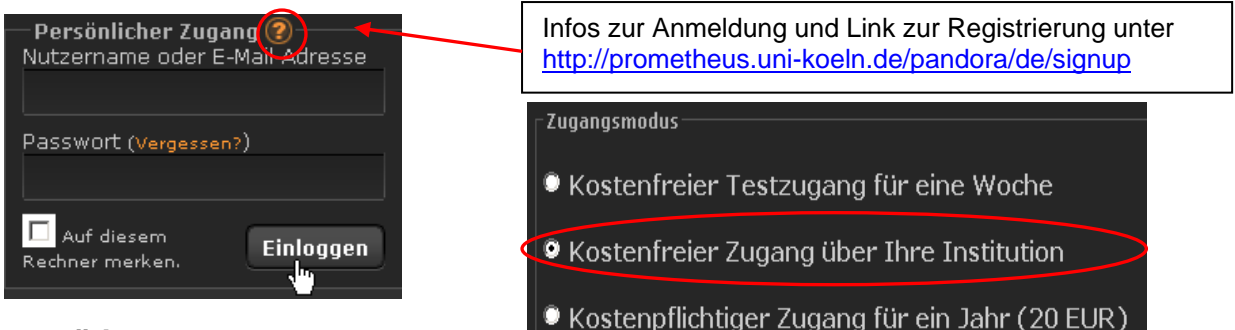

### Bestätigung der Anmeldung

Ihnen wird eine E-Mail mit einem Link geschickt, mit dem Sie bestätigen, dass die E-Mail-Adresse zu Ihnen gehört. Dies ist erforderlich, bevor Sie fortfahren können Ihren Zugang beim lokalen Administrator an der ZHdK frei schalten zu lassen. Erst wenn dies geschehen ist, ist Ihr persönlicher Zugang eingerichtet und Sie können eigenen Mappen und Präsentationen mit Prometheus anlegen.

### **Bildsammlung erstellen**

Gewünschte Bilder auswählen und via **Gewünschte Bilder auswählen** und via

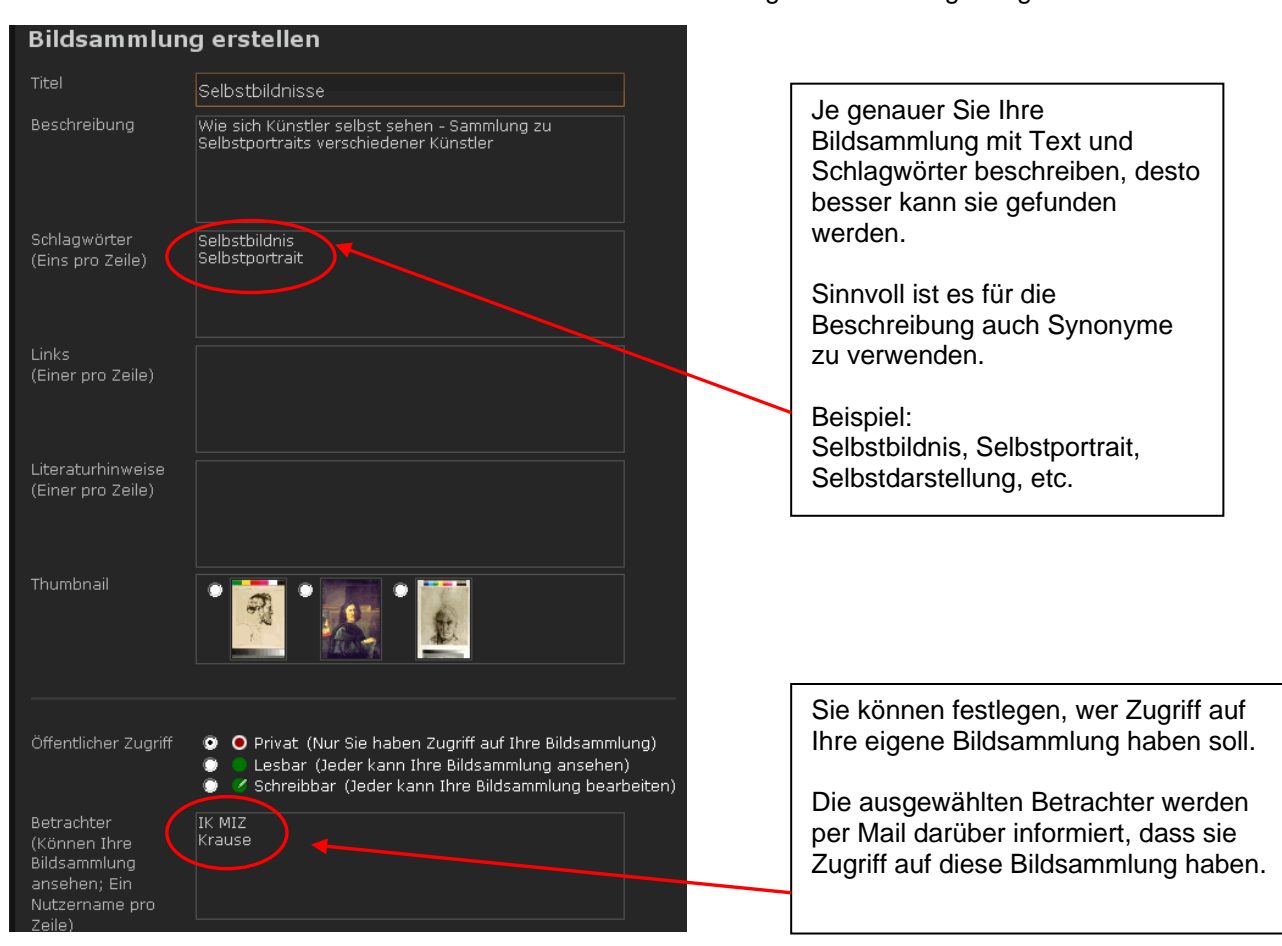

Weitere Tipps zur Bildsammlung siehe http://prometheus.uni-koeln.de/pandora/help/collection

Ζ

#### **Bilder präsentierten**

Tipp: Zuerst eine Präsentationsmappe erstellen mit

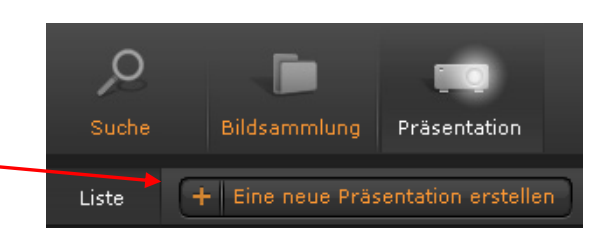

Dann die gewünschte Bilder suchen, in der Ergebnisliste auswählen und mit "**Bilder ablegen in"** in eine eigene Präsentation ablegen.

| 📕 Alle Bilder auswählen | O Bilder ablegen in             |
|-------------------------|---------------------------------|
|                         | Bildsammlungen <sub>jil</sub>   |
|                         | + Neue Bildsammlung             |
| II Get                  | Eigene St                       |
| E A                     | Öffentliche 🔽 St                |
| ¥//                     | Präsentationen us               |
| 8                       | + Neue Präsentation             |
|                         | Präsentation                    |
|                         | Präsentation<br>Selbstportraits |
| 0                       |                                 |

In das Präsentationsmenü wechseln und ausgewählte Bilder einfügen

Ausgewählte(s) Bild(er) einfügen

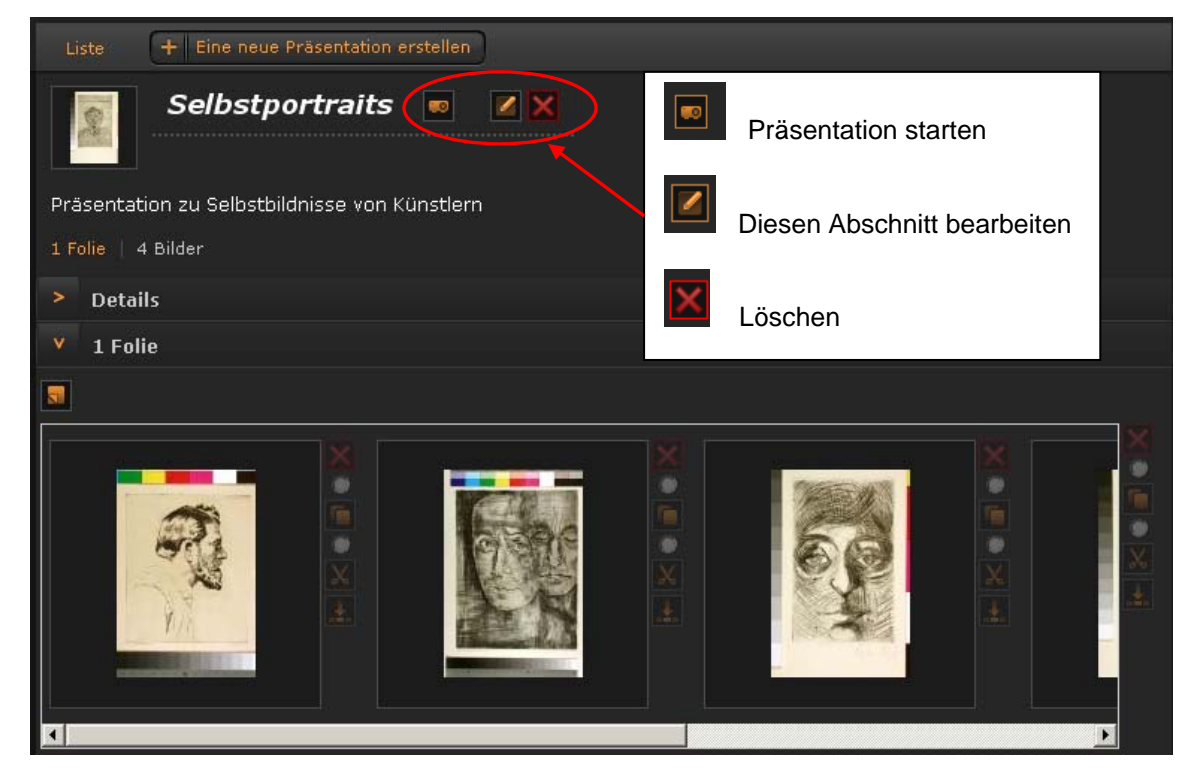

#### Weitere Tipps zur Präsentation

siehe http://prometheus.uni-koeln.de/pandora/help/presentation#management

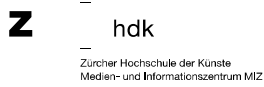